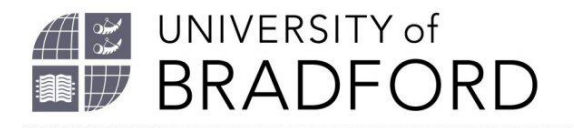

## How to add articles from Ebsco and Ovid databases in your reading list

Pulling the details of articles from Ebsco and Ovid databases into your reading list works slightly differently from "normal" journal articles from publisher's webpages.

## EBSCO (includes CINAHL+, PsycArticles, Business Source Premier, Psychology and Behavioral Sciences Collection)

When you click on the Bookmark Tool for an **Ebsco** article you generate a link on the left of the article, as shown here:

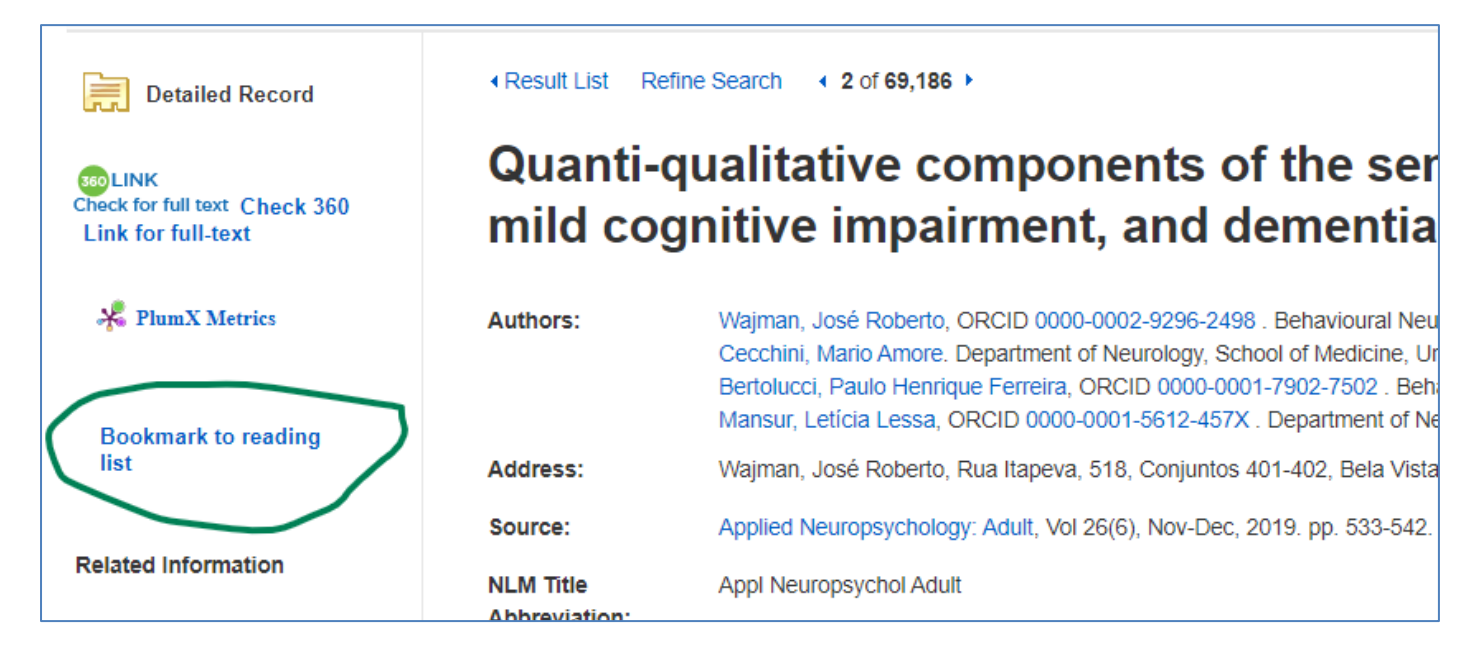

Just use this link to pull the article details into your reading list.

The University of Bradford retains copyright for this material, which may not be reproduced without prior written permission. If you need to view this document in an alternative format or have any comments on the content email: *lib-webadmin@bradford.ac.uk* 

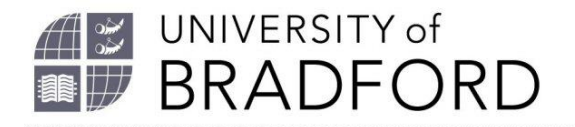

## OVID (includes a small selection of health journals)

Go to the **Abstract reference** before you click on the Bookmark Tool for an Ovid article, to collect a full set of information about the article:

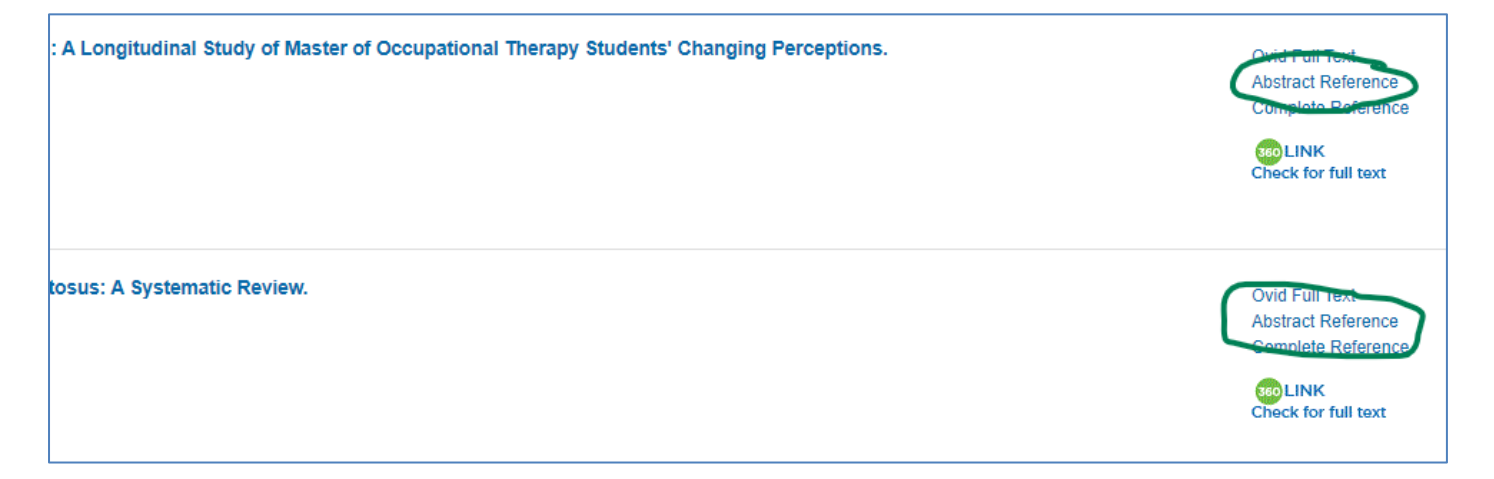

Unfortunately, the details collected by the Bookmark Tool could be incorrect. For full-text articles we recommend checking and correcting the year of publication and page numbers:

| Resource Type *                                                |
|----------------------------------------------------------------|
| Article •                                                      |
|                                                                |
| Title *                                                        |
| Comparative Assessment of Two Robot-Assisted Therapies for the |
|                                                                |
| Author (name)                                                  |
| Hung, Chung-shan; Hsieh, Yu-wei; Wu, Ching-yi; Lin, Keh-ch     |
| Dete                                                           |
| Date                                                           |
| 7301 Remove                                                    |
|                                                                |
| Issue                                                          |
| 1                                                              |
|                                                                |
| Page start                                                     |
| 73012050101                                                    |
|                                                                |
| Page end                                                       |
| 73012050109                                                    |
| Me have a                                                      |
| Volume                                                         |
| 73                                                             |

The University of Bradford retains copyright for this material, which may not be reproduced without prior written permission. If you need to view this document in an alternative format or have any comments on the content email: *lib-webadmin@bradford.ac.uk*